## **Aktualizace firmware iGET Rider F120 FHD**

- 1. Rozbalte soubor "F120 FW.rar"
- 2. Rozbalte soubor (ovladač) "spca6330\_device driver.rar"
- 3. Naistalujte ovladač "spca6330\_device driver.rar"
- 4. Otevřete program FRM.exe
- 5. Jakmile naskočí hláška že není připojené USB tak jí ignorujte a potvrťte "OK"

| Basic Advanced<br>SPCA5310 [User : sp<br>Option<br>Program All<br>F/W + Partial RSV<br>F/W Only<br>Read Verify<br>Read Verify<br>Auto Power Off<br>Backup/Restore RSV<br>Working Folder : H:\F120 FW new<br>Firmware : CVR-A. BIN<br>Settings : BGA_DDR3_1G_300MHz_CVR_A. | pca6330isp.bin]<br>FlashType<br>SPI<br>Customize<br>NONE<br>GPIO_GRP_TGL<br>TGGPIO1<br>ISP(F5)<br>USB(F6)<br>ргл |
|----------------------------------------------------------------------------------------------------|----------------------------------------------------------------------------------------------------|
| NAND                                                                                                    |                                                                                                    |

- 6. Nastavte dle předlohy
- 7. Připojte kameru iGET RIDER F120 FHD přes USB kabel k PC
- 8. Stiskněte RESET (nahoře vedle USB konektoru), a držte MENU a POWER současně na cca 5s
- 9. Kamera by se neměla zapnout!
- 10. V programu FRM stiskněte tlačítko ISP popř. na své klávesnici stiskněte F5
- 11. Kamera začne aktualizovat firmware.
- 12. Cca po 2 minutách je kamera aktualizována.